| Quinto Año Básico / Música<br>Ángela Villalobos Ureta / 2020                                           |                      |       |
|----------------------------------------------------------------------------------------------------|----------------------|-------|
| SAN CARLOS Guía de M                                                                                   | úsica                |       |
| Quintos Básicos                                                                                        | / 2020               |       |
| SEMANA 18 DEL 17 AL 21 DE                                                                              | AGOSTO               |       |
| Nombre                                                                                                 |                      | Curso |
|                                                                                                    |                      |       |
| Tiempo estimado de trabajo                                                                             | Habilidad a trabajar |       |
| 45 minutos aproximadamente                                                                             | APRECIAR             |       |
| Objetivos de Aprendizaje:<br>Conocer duración de los sonidos, representación gráfica y equivalencia en | tre ellos.           |       |

## RECORDEMOS QUE LA CLASE ANTERIOR DEBÍAS OBSERVAR UN VIDEO Y COMPLETAR UNA TABLA.

Esta clase, aprenderás a incorporarte a la clase de música a través de Classroom y enviar la evidencia de la actividad realizada anteriormente. Para ello observa con atención el siguiente instructivo y al final de este encontrarás lo que debes hacer esta semana.

(ESTA CLASE QUE OBSERVARÁS A TRAVÉS DE IMÁGENES ES FICTICIA Y FUE CREADA SOLO PARA FINES DE EXPLICACIÓN)

## **INSTRUCTIVO PARA SUBIR TAREAS A CLASSROOM**

Lo primero que debes hacer es UNIRTE a las clases que te han invitado tus profesores. Para esto ingresa a tu correo de alumnno/a (si aún no lo activas o tienes dudas, recuerda que te puedes comunicar con tu profesor jefe para que te oriente). Busca los correos que dicen INVITACIÓN A LA CLASE y luego presiona la opción UNIRSE.

| Obs | erva:                                                                                                    |                     |     |           |   |
|-----|----------------------------------------------------------------------------------------------------|---------------------|-----|-----------|---|
|     | Invitación a la clase: "TECNOLOGÍA, MÚSICA Y ARTES 5° 6° 7° 8°" 🏾 🗩 Recibidos 🗴                                                                                                    |                     |     | ÷         | Ø |
| *   | Angela Villalobos (Classroom) <no-reply+b48965a2@classroom.google.com><br/>para mí  ❤<br/>————————————————————————————————————</no-reply+b48965a2@classroom.google.com>                        | 11:00 (hace 1 hora) | ☆ ◆ | Responder | : |
|     |                                                                                                    |                     |     |           |   |
|     | Google Classroom                                                                                                    |                     |     |           |   |
|     |                                                                                                    |                     |     |           |   |
|     | Hola:                                                                                                    |                     |     |           |   |
|     | Angela Villalobos ( <u>profesora angela villalobos@gmail.com</u> ) te ha invitado a la clase<br><u>TECNOLOGÍA, MÚSICA Y ARTES 5° 6° 7° 8°</u> .                                                |                     |     |           |   |
|     | Angela Villalobos                                                                                                    |                     |     |           |   |
|     | TECNOLOGÍA, MÚSICA Y ARTES 5* 6* 7* 8*                                                                                                    |                     |     |           |   |
|     | UNIIKSE                                                                                                    |                     |     |           |   |
|     | Si aceptas la invitación, tu información de contacto se compartirá con los miembros<br>de la clase y con las aplicaciones a las que den permiso para usar Classroom. <u>Más</u><br>información |                     |     |           |   |

Cuando te unas, se abrirá una nueva pestaña con la siguiente información de tu sala de clases:

| ≡ TECNOLOGÍA, N<br>5° 6° 7° 8° | IÚSICA Y ARTES                               | Novedades Trabajo en clase Personas                                                            |     |
|--------------------------------|----------------------------------------------|------------------------------------------------------------------------------------------------|-----|
|                                | <b>TECNOLOG</b><br>5° 6° 7° 8°               | A, MÚSICA Y ARTES                                                                              |     |
|                                | Próximas<br>¡Vaya! No tienes que             | Comparte algo con tu clase                                                                     |     |
|                                | entregar tareas<br>próximamente.<br>Ver todo | Angela Villalobos Ureta publicó nuevo material: GUÍAS DESDE LA SEMANA DEL 27 DE JUL<br>26 jul. | .10 |
| 0                              |                                              | Angela Villalobos Ureta publicó nuevo material: GUÍAS DE TRABAJO<br>22 jul.                    | :   |

Acá tendrás tres secciones, la primera es NOVEDADES, donde se notifica todo lo que se ha compartido en esta sala de clases. TRABAJO EN CLASES, donde se encuentra ordenado el material, videos, tareas, actividades, etc., que debes realizar en la asignatura. En PERSONAS se puede visualizar tus profesores y compañeros de asignatura.

Observa cómo se ve la pestaña TRABAJO EN CLASES (es un ejemplo y todas las clases pueden tener nombradas de diferentes formas las carpetas de sus asignaturas):

|                                     | Novedades Trabajo en clase Personas                             |          |
|-------------------------------------|-----------------------------------------------------------------|----------|
|                                     | 😰 Ver tu trabajo 💼 Calendario de Google 🛅 Carpeta de la clase d | en Drive |
| Todos los temas                     | GUÍAS SEMANALES                                                 | :        |
| GUÍAS SEMANALES<br>VIDEOS EXPLICATI | GUÍAS DESDE LA SEMANA DEL 27 DE JULIO Publicado: 26 ju          |          |
|                                     | GUÍAS DE TRABAJO Publicado: 22 ju                               |          |
|                                     | VIDEOS EXPLICATIVOS                                             | :        |
|                                     | LINK DE YOUTUBE DE TECNOLOGÍA HASTA Publicado: 22 ju            | <br>     |

Si te das cuenta, es súper amigable la plataforma.

Ahora, veremos cómo debes subir las actividades que se te han asignado como tareas (ahora solo veremos la opción de cuando se te pida subir un archivo):

Cuando tu profesor asigne alguna tarea o actividad a realizar, puede que aparezca de esta forma (en este caso se encuentra dentro de la carpeta TRABAJOS):

| ≡ | TECNOLOGÍA, MÚSICA Y ARTES<br>5° 6° 7° 8° |                   | Novedades          | Trabajo en clase | Personas   |                           |       |
|---|-------------------------------------------|-------------------|--------------------|------------------|------------|---------------------------|-------|
|   |                                           | ව් Ver tu trabajo |                    | 💼 Calendario d   | e Google 📘 | Carpeta de la clase en l  | Drive |
|   | Todos los temas                           | GUÍAS SEM         | IANALES            |                  |            |                           | :     |
|   | GUÍAS SEMANALES                           | GUÍAS DESDE L     | A SEMANA DEL 27 D  | e Julio          |            | Publicado: 26 jul.        | *     |
|   | TRABAJOS                                  | GUÍAS DE TRAB     | OLA                |                  |            | Publicado: 22 jul.        | :     |
|   |                                           | VIDEOS EX         | PLICATIV           | OS               |            |                           | :     |
|   |                                           |                   | JBE DE TECNOLOGÍ   | A HASTA          |            | Publicado: 22 jul.        | :     |
|   |                                           | TRABAJOS          | S                  |                  |            |                           | :     |
|   |                                           |                   | FÍA, TRABAJO FINAI | L                |            | Fecha de entrega: 31 ago. | :     |

Al ingresar a la carpeta TRABAJOS, nos aparecerán las instrucciones, apoyo de material para poder realizarlo, o lo que el profesor suba para que logres una actividad exitosa.

| TRABAJOS                                                                                                 | :                                                                 |
|----------------------------------------------------------------------------------------------------|-------------------------------------------------------------------|
| <b>AUTOBIOGRAFÍA, TRABAJO FINAL</b>                                                                      | Fecha de entrega: 31 ago.                                         |
| Publicado el 13:29<br>Luego de haber seguido las instrucciones de la guía Word 8, que tamb<br>terminada. | Tarea asignada<br>ién se encuentra adjunta acá, sube tu actividad |
| ROTECNOLOGIA_GUIA<br>PDF<br>ROTECNOLOGIA_GUIA<br>PDF<br>PDF                                              |                                                                   |
| Ver tarea                                                                                                |                                                                   |

Ahora para poder subir nuestro archivo, ingresamos a VER TAREA, donde aparecerá lo siguiente:

| AUTOBIOGRAFIA, TRABAJO<br>Angela Villalobos • 13:29                        | FINAL : Tu trabajo Tarea asign                                                  |
|----------------------------------------------------------------------------|---------------------------------------------------------------------------------|
| 100 puntos                                                                 | Fecha de entrega: 31 ago. + Añadir o crear                                      |
| Luego de haber seguido las instrucciones de la guía Word 8, que terminada. | ambién se encuentra adjunta acá, sube tu actividad Marcar como tarea completada |
| PDF                                                                        |                                                                                 |
|                                                                            | Comentarios privados                                                            |
| Comentarios de la clase                                                    |                                                                                 |
|                                                                            | Añade un comentario priv                                                        |
| Añadir un comentario de clase                                              | $\geq$                                                                          |

Acá nos da la posibilidad de realizar comentarios o dudas sobre la tarea asignada ya sean grupales o privadas.

Cuando ya tengas listas tu actividad, debes hacer click en la opción AÑADIR O CREAR, donde te aparecerán las siguientes opciones:

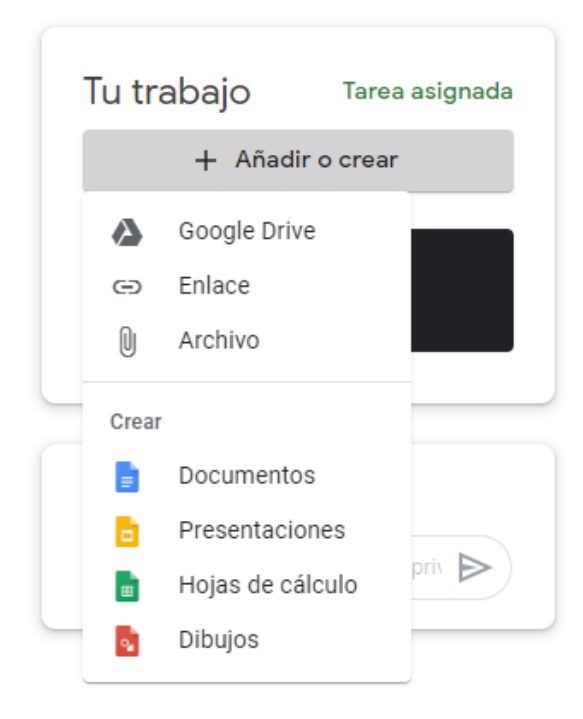

Como en este caso, vamos a subir el archivo de tu actividad realizada, debemos seleccionar la opción ARCHIVO y se nos abrirá la siguiente pestaña.

| 🝐 Insertar | archivos | con Google Drive | Q Buscar en Drive     | $\times$ |
|------------|----------|------------------|-----------------------|----------|
| RECIENTE   | SUBIR    | MI UNIDAD DES    | TACADOS               |          |
|            |          |                  |                       |          |
|            |          |                  |                       |          |
|            |          |                  |                       |          |
|            |          |                  |                       |          |
|            |          |                  | BROWSE                |          |
|            |          | o arr            | astra aquí un archivo |          |

Luego nos posicionamos en SUBIR y luego presionamos BROWSE, donde se nos abrirá el siguiente cuadro de diálogo para poder buscar el archivo en tu computador.

| Ø Abrir                             |                                  | ×                    | AF 🗙 🖪 Trabajo de clas 🗙 🛛 🕨 | 1 Recibidos - pro 🗙 📔 🍖 Microsoft W | /or ×   +         | - 0   |
|-------------------------------------|----------------------------------|----------------------|------------------------------|-------------------------------------|-------------------|-------|
| ← → × ↑ 🔤 « Escritorio → SAN CARLOS | 2020 > 🗸 Ö 🔎 Buscar              | r en SAN CARLOS 2020 |                              |                                     | \$                | z 🗯 ( |
| Organizar 👻 Nueva carpeta           |                                  | = • 🔳 😲              |                              |                                     |                   |       |
| OneDrive                            | Fecha de modific                 | а Тіро               |                              |                                     |                   |       |
| Este equipo                         | 5ART 14/07/2020 12:25            | Carpeta de archiv    | scar en Drive                | ×                                   |                   |       |
| Descargas                           | 5MUS 14/07/2020 12:27            | Carpeta de archiv    |                              |                                     |                   |       |
|                                     | 5TEC 14/07/2020 11:52            | a Carpeta de archiv  |                              |                                     | Tarea asignada    |       |
|                                     | 5MUS 22/07/2020 02:51            | Carpeta de archiv    |                              |                                     |                   |       |
|                                     | TEC 12/09/2020 01:25             | a Carpeta de archiv  |                              |                                     | ir o crear        |       |
|                                     | RTEC 12/08/2020 01:25            | Carpeta de archiv    |                              |                                     |                   |       |
|                                     | JAJES DIGITALES 22/01/2020 08:31 | Carpeta de archiv    |                              |                                     | omo tarea         |       |
| DUQUALIS                            | 25/03/2020 11:07                 | a Carpeta de archiv  |                              |                                     |                   |       |
| Videos MÚSICA 5                     | 02/08/2020 08:06                 | Carpeta de archiv    |                              |                                     | letada            |       |
| Windows (C:) MUSICA 6               | 02/08/2020 08:12                 | Carpeta de archiv    |                              |                                     |                   |       |
| RECOVERY (D:)                       | asico 23/09/2019 08-53           | Carneta de archiv ¥  |                              |                                     |                   |       |
| Nombre de archivo:                  | ✓ Todos los ar<br>Abrir          | rchivos 🗸            |                              |                                     | dos               |       |
| (A)                                 |                                  | o arrastra a         | owse<br>quí un archivo       |                                     | comentario priv 🕨 |       |

Cuando lo hayas encontrado haces click en el y presionas ABRIR y se cargará el archivo (en la imagen se muestra cuando realiza la carga):

| 🝐 Insertai | r archivos ( | con Google Drive | Q Buscar en Drive |          | × |
|------------|--------------|------------------|-------------------|----------|---|
| RECIENTE   | SUBIR        | MI UNIDAD DES    | TACADOS           |          |   |
|            |              |                  |                   |          |   |
|            |              |                  |                   |          |   |
|            |              | WORD FINAL       | 61.7K             | ×        |   |
|            |              |                  |                   | Cancelar |   |
|            |              |                  |                   | Ganocial |   |

Luego automáticamente volverá a la página anterior (VER TAREA), donde deberás observar que tu actividad fue cargada (observa la flecha, ahí se ve que el archivo ya se encuentra en la tarea asignada): Acá es un ejemplo de una tarea de tecnología, pero es el mismo proceso para cualquier archivo que debas subir.

| Ē | AUTOBIOGRAFÍA, TRABAJO<br>Angela Villalobos • 13:29                       | S FINAL :                                               | Tu trabajo Tarea asignada  |
|---|---------------------------------------------------------------------------|---------------------------------------------------------|----------------------------|
|   | 100 puntos                                                                | Fecha de entrega: 31 ago.                               | WORD FINAL ANG X           |
|   | Luego de haber seguido las instrucciones de la guía Word 8,<br>terminada. | que también se encuentra adjunta acá, sube tu actividad | + Añadir o crear           |
|   | B <sup>o</sup> TECNOLOGIA_GUIA-WO<br>PDF                                  |                                                         | Entregar                   |
|   | Comentarios de la clase                                                   |                                                         | Comentarios privados       |
|   | Añadir un comentario de clase                                             |                                                         | Añade un comentario prix 🕨 |

Si no debes anexar nada más, presiona ENTREGAR y saldrá un cuadro de diálogo, donde pregunta si quieres enviar tu trabajo, que en tu caso, aparecerá el archivo de la actividad de música:

| 100 puntos                                             | Fecha de entrega: 31 ago.                                         | WORD FINAL ANG X         |
|--------------------------------------------------------|-------------------------------------------------------------------|--------------------------|
| Luego de haber seguido las instrucciones de terminada. | ¿Quieres entregar tu trabajo?                                     | + Añadir o crear         |
| 8ºTECNOLOGIA_GL                                        | Se enviará 1 archivo adjunto para "AUTOBIOGRAFÍA, TRABAJO FINAL". | Entregar                 |
| PDF                                                    | W WORD FINAL ANGELA VILLALOBOS 7A.docx                            |                          |
| Comentarios de la clase                                | Cancelar Entregar                                                 | Comentarios privados     |
| Añadir un comentario de clase                          | ♦                                                                 | Añade un comentario priv |

Al presionar ENTREGAR, tu trabajo, tarea, actividad será enviada a tu profesora o profesor y cambiará el nombre de TAREA ASIGNADA A TAREA ENTREGADA (observa)

| Tu trabajo Tarea asignada | Tu trabajo Tarea entregada<br>WORD FINAL ANOELA<br>Word |
|---------------------------|---------------------------------------------------------|
| + Añadir o crear          | Anular entrega                                          |
| Entregar                  | Comentarios privados                                    |
| Comentarios privados      | Añade un comentario priv 🕨                              |

Además hay una pestaña en la cual aparecen todos los trabajos o actividades que debes realizar en la plataforma Classroom (solo aparecen las de la asignatura que estás consultando). Esta se encuentra dentro de TRABAJO EN CLASES y se llama VER TU TRABAJO. En la siguiente imagen se muestra donde se encuentra:

| rive de la cl |
|---------------|
|               |
| a: 31 ago.    |
| area entregad |
| ctividad      |
|               |
|               |

Al ingresar aparecerán de la siguiente forma tus actividades a enviar, en este caso, dice que la tarea ya fue entregada con 1 archivo adjunto y que la fecha de entrega final era el 31 de agosto.

| Ange Villalobos                    |         |               |
|------------------------------------|---------|---------------|
| AUTOBIOGRAFÍA, TRABAJO FINAL 🛽 🔋 1 | 31 ago. | Tarea entrega |

Si te das cuenta, es muy simple trabajar en Classroom.

## **ACTIVIDAD**

1.- Saca una foto a los cuadros de clasificación que debías completar (guía semana 16) y luego déjala guardada en tu computador.

2.- Abre un documento de Word en blanco, coloca como título "actividad semana 16" con mayúsculas, letra CALIBRI, tamaño 18.

3.- Subraya y centra el título.

4.- Luego bajo el título, inserta la foto de tu actividad realizada. Primero selecciona la pestaña INSERTAR (encerrado con rojo) y luego IMÁGENES (observa la flecha). Se va a desplegar un cuadro de diálogo, donde debes buscar la imagen y luego presionar, insertar.

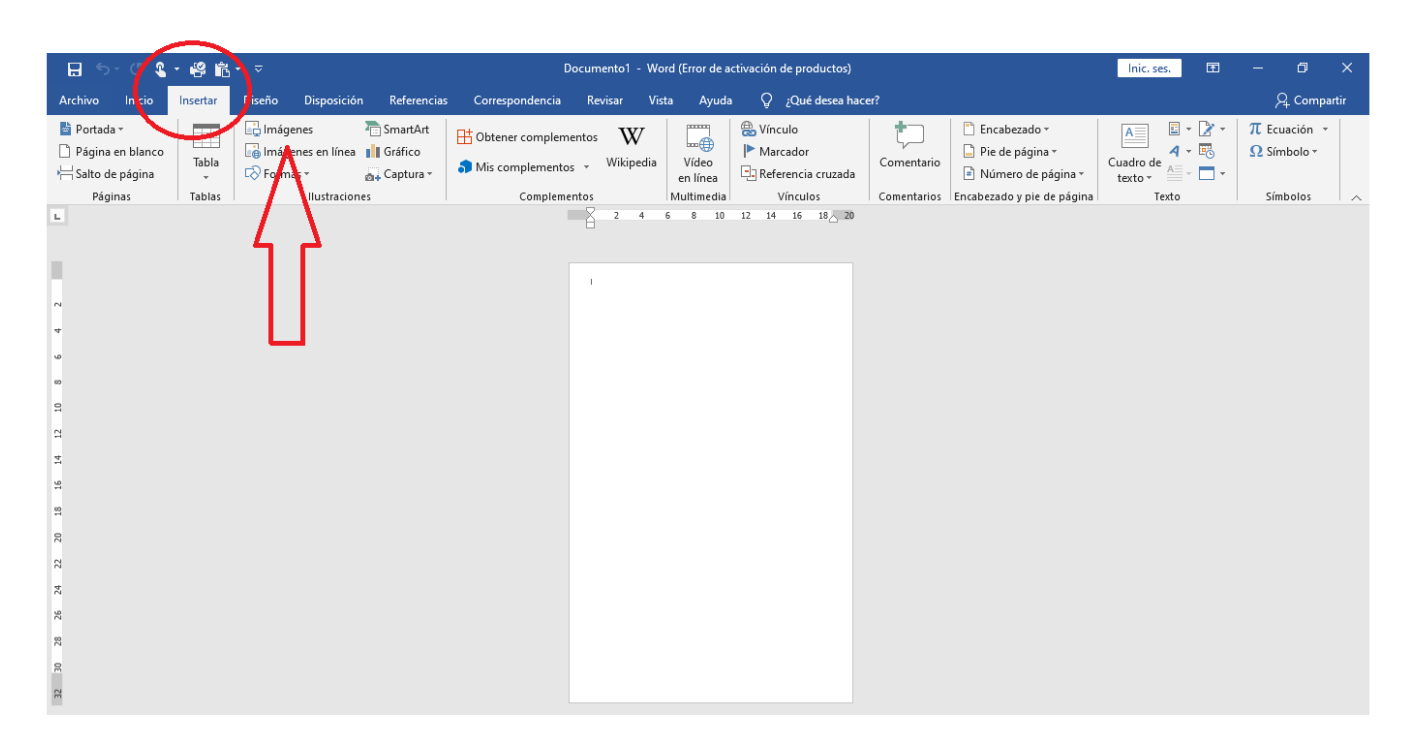

5.- Centra la imagen y luego guarda el documento con el nombre y apellido tuyo seguidos de semana 18, en mi caso sería ANGELA VILLALOBOS SEMANA 18.

6.- El día lunes 17, estará asignada la tarea en la carpeta TRABAJOS en la asignatura de MÚSICA. Entra al Classroom de la asignatura y sube tu archivo en la tarea correspondiente a la actividad, siguiendo las explicaciones del instructivo que se encuentra en esta guía.

El plazo para su entrega será el lunes 24 de agosto, hasta las 8 pm.

IMPORTANTE: NO SE ENVÍA POR CORREO, SOLO POR LA FORMA QUE SE ENSEÑA EN ESTA GUÍA. Si no tienes computador para hacer el archivo en WORD, ingresa a Classroom desde el celular y envías la fotografía de tu trabajo realizado.

Si tienes dudas puedes hacerlas en donde se encuentra la actividad (también en el explicativo de esta guía aparece).

Cariños y cuídate.